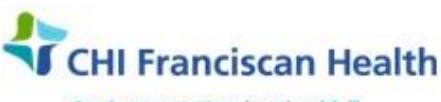

Our best care. Your best health."

**WORK INSTRUCTION** 

M-W-TS-0333-00

# **ELECTRONIC ORDERS – SAFETRACE TX**

⊠ St. Joseph Medical Center, Tacoma, WA ⊠ St. Francis Hospital, Federal Way, WA

St. Clare Hospital Lakewood, WA

☑ St. Anthony Hospital Gig Harbor, WA
 ☑ St. Elizabeth Hospital Enumclaw, WA
 ☑ Highline Medical Center Burien, WA

Harrison Medical Center, Bremerton, WA
 Harrison Medical Center, Silverdale, WA
 PSC

## PURPOSE

To describe the method whereby electronic orders are seen and brought into the patient profile.

#### BACKGROUND

Testing and component orders are created in Epic by the patient provider. These orders are visible in the electronic orders found in the little "e" button on the top horizontal toolbar and can be searched:

- For specific individuals by entering patient medical record number. Click Query.
- For all patients from a particular hospital service provider by entering the name of the hospital. Click Query
- For all patients from all hospitals by simply clicking **Query**.

#### **RELATED DOCUMENTS**

M-W-TS-0343Opening a Patient / Bringing in a New PatientM-W-TS-0330Patient Visit Management

## STEPS

This information applies to all sites as follows.

- SJMC handles orders for Prepare RBCs
- Each site handles its own orders for FFP, Cryoprecipitate, Platelets, and RhIG

#### Locate the pending Electronic Order(s)

- 1. There are two ways to access this information.
  - From the top drop down menu, select Orders > Pending Electronic or
  - Click on the little "e" icon from the top of the window
- 2. In the Pending Electronic Orders window, you may narrow the search by entering:
  - Patient medical record number
  - Service provider which will pull all pending orders associated with one specific hospital
  - Query which will pull all pending orders from all hospitals in the system
- 3. If found, pending **electronic orders** will display in the **Pending Electronic Orders grid** in the screenshot below.
  - Note the CSN # (also known as External Visit Number) in the little "e" and write it down
  - Click on the "X" to close the window.

| P:\Transfusion Service History-Archived\Electronic Orders - SafeTrace Tx-00.docx | Effective Date: 7/21/17 | Page 1 of 6 |
|----------------------------------------------------------------------------------|-------------------------|-------------|
| Unauthorized use or copying of this document is prohibite                        | d by FHS.               |             |

| ervice Provid              | er:                                   |                                               |                           |                                       |                               |                                |                           | ОК                                  |
|----------------------------|---------------------------------------|-----------------------------------------------|---------------------------|---------------------------------------|-------------------------------|--------------------------------|---------------------------|-------------------------------------|
| <u>M</u> R N               | lo: 1001505367                        | S                                             | c X a                     | d aby APos                            |                               | r                              | h I His                   | Cancel                              |
|                            |                                       | Pendir                                        | ng Electroni              | ic Orders                             |                               |                                |                           | Eind                                |
| Provider IE                | N                                     | R No                                          | Patient ID                |                                       |                               |                                | *                         |                                     |
| SJMC S                     | t. Joseph Medical C1                  | 001505367                                     | 1554555                   | SAFETRACE IPE                         | EMALE                         |                                |                           | Querv                               |
|                            |                                       |                                               |                           | OVALETTO OL, ITT                      | LINALL                        |                                |                           |                                     |
|                            | · ·                                   |                                               |                           | 5/4 2110/02, 111                      |                               |                                | =                         | Reject                              |
|                            | · · · · ·                             |                                               |                           | GATE HVIOL, IT                        |                               |                                | =                         | <u>R</u> eject                      |
|                            |                                       |                                               |                           |                                       | LINALL                        |                                |                           | <u>R</u> eject.<br>For <u>w</u> ard |
|                            |                                       |                                               |                           | 0/4 E 110/0E, 11                      |                               |                                | -                         | <u>R</u> eject.<br>For <u>w</u> ard |
|                            |                                       |                                               |                           | Drife Freide, in F                    |                               |                                | -                         | Reject<br>Forward                   |
|                            |                                       |                                               | Order Item                | 15                                    |                               | •                              | -                         | Reject                              |
| Provider Se                | v                                     | Item Type                                     | Order Item                | is<br>em ID                           | Externa                       | I Visit No                     | Account f                 | Reject.<br>Forward                  |
| Provider Sei<br>893        | V<br>TRANSFUSION RE                   | Item Type                                     | Order Item<br>Ite         | ns<br>em ID<br>ISTORY CHECK           | Externa<br>2001003            | I Visit No<br>324400           | Account   ^<br>20010032 = | <u>R</u> eject.<br>For <u>w</u> ard |
| Provider Sei<br>893<br>893 | V<br>TRANSFUSION RE<br>TRANSFUSION RE | Item Type<br>A Test battery<br>A Test battery | Order Item<br>Ite<br>HIte | IS<br>ISTORY CHECK<br>RXN RXN INITIAL | Externa<br>200100:<br>200100: | I Visit No<br>324400<br>324400 | Account I ^<br>20010032   | Reject.                             |

# Attaching the Electronic Order & Specimen to the Patient – For SJMC only

- 1. With the correct Patient Profile open, select **Patient > Record Specimen.** The Record Specimen window opens.
- 2. Click the **Electronic** button in the menu at the right of the **Record Specimen Screen** and click Query. The Electronic Specimen window opens. If the specimen has been created, it will appear in the **Specimens in Holding** grid in the **Electronic Specimen** window. Click on the electronic specimen and then **click OK**.
- 3. The specimen will be pulled in and attached to the patient. The expiration date can be seen by clicking first the **ABORH button** and then the **Specimen Expiration** button in the **Patient-at-a-Glance-Bar**.
- 4. The **orders** will have crossed over with the specimen and will be found in the **Patient Profile Tests** tab. They will also be found in the **Pending Worklog** (PW).

## **Checking for the Correct Patient Visit**

- 1. Open the **Patient Profile** and enter the patient name or the first few letters of the first/last names
- 2. Click **Query** to see the options and select the correct patient. Click **OK** to populate the Patient Profile window.
- 3. Check the Displayed Patient Profile for presence of:
  - Current admission date
  - Discharge Date box must be empty
    - Do <u>NOT</u> select a patient visit with a discharged account as patient billing is tied to an active account.
    - o If a Discharged Date is present, a new visit <u>must</u> be created for the patient.
  - CSN (account #) does it match the CSN in the little "e"?
    - If <u>ves</u>, you are finished. Leave the Patient Profile open and begin your work.
    - If <u>no</u>, you must create a new visit. Go to Step 4.

| P:\Transfusion Service History-Archived\Electronic Orders - SafeTrace Tx-00.docx | Effective Date: 7/21/17 | Page 2 of 6 |
|----------------------------------------------------------------------------------|-------------------------|-------------|
| Unauthorized use or copying of this document is prohibite                        | d by FHS.               |             |

| 1554555: SAFETRACE, IPFEMALE |                         |                     |                             | - • ×.               |
|------------------------------|-------------------------|---------------------|-----------------------------|----------------------|
| Patient ID: 1554555 Status:  | A 🗸 Active              | M                   | erged to ID:                |                      |
| Name<br>Last: SAFETRACE      | First: IPFEMALE         | Middle              | Prefi <u>x</u> :            | ▼ Suffix:            |
|                              | Enterpr <u>i</u> se ID: |                     | Converted: N                |                      |
| s c X a d aby APos           | r                       | h I His             |                             |                      |
| General Comments Extended Ty | pings Special Nee       | eds TxRx Spec       | imen Tests                  |                      |
| SSN: Ethnic                  | ity: 1 💌 Caucas         | sian Mo             | ther's PID:                 |                      |
| Birth Date: 01/01/1990 Geno  | ler: F 💌 Female         | 9                   | Center ID: SJMC No of P     | regnan <u>c</u> ies: |
| Current Visit Information    |                         |                     |                             |                      |
| Admission Date: 10/13/2016   | Visit Type: 📔 🔻         | Inpatient visit     | Discharge Date:             | •                    |
| Service Provider: SJMC       | St. Joseph Medical      | Center              | MR <u>N</u> o: 1001505367   |                      |
| Admit. Physician:            |                         |                     | Patient Location: SJMC - SJ | MC7TH-TES            |
| Payer Provider: SJMC         | St. Joseph Medical      | Center              | Account No: 200100324400    | >                    |
|                              |                         | Patient Visit Diagn | osis                        |                      |
| ID                           | Start Date              | End Date            | Comment                     | <u>^</u>             |
| ×                            | 02/14/2017              |                     |                             |                      |
|                              |                         |                     |                             |                      |
|                              |                         |                     |                             | Ψ.                   |

- 4. If a current CSN # (as in the little "e") is <u>not</u> available, leave the patient profile open and **create a new visit** by selecting: **File > New > Visit.** 
  - The New Patient Visit box will appear.

| Patient/Order - Validation<br>File Edit Patient Orders Work | Loa Results Product Utilitie:                                                                                                    | s Options Window Hel  | p                |                    |
|-------------------------------------------------------------|----------------------------------------------------------------------------------------------------|-----------------------|------------------|--------------------|
|                                                             |                                                                                                    | PW PS RE CM           | DTB BOT WS MY    | W QW e OP          |
| 1554555: SAFETRACE, IPFEMA                                  | .E                                                                                                    |                       |                  |                    |
| Patient ID: 1554555 State                                   | us: A 💌 Active                                                                                                    | Merged to ID:         |                  |                    |
| Name<br>Last: SAFETRACE                                     | First: IPFEMALE                                                                                                    | <u>M</u> iddle:       | Prefi <u>x</u> : | Suffix:            |
| HC#:<br>s c X a d aby AP                                    | Enterpr <u>i</u> se ID:                                                                                                    | Converted:            | Ν                |                    |
| General Comments Extended SSN: Eth                          | Typings   Special Needs   Txf<br>nicity: 1 💌 Caucasian                                                                                                    | Pox Specimen Tests*   |                  |                    |
| Birth Date: 01/01/1990 G<br>Current Visit Information       | ender: F 💌 Female<br>Visit Type: I 💌 Inpatier                                                                                                    | Center ID: SJ         | MC No of Preg    | jnan <u>c</u> ies: |
| lew Patient Visit                                           | True ( ) have a set of a set of a set o | Discharge I           | Juie.            |                    |
| Patient ID: 1554555 SAFETR                                  | ACE, IPFEMALE                                                                                                    |                       |                  | ОК                 |
| Current Visit Information                                   | ⊻isit Type: ▼                                                                                                    | D <u>i</u> scharge Da | ate:             | Cancel             |
| Service Provider:                                           |                                                                                                    | MBI                   | No:              | Eind               |
| Ad <u>m</u> it. Physician:                                  |                                                                                                    | Locati                | on: =            |                    |
| Payer Provider:                                             |                                                                                                    | A <u>c</u> count N    | 10:              |                    |
| <u>D</u> iagnosis:                                          |                                                                                                    |                       |                  |                    |

• Click on the ADT Visit button to see all current visits in ADT Visit Holding window.

| P:\Transfusion Service History-Archived\Electronic Orders - SafeTrace Tx-00.docx | Effective Date: 7/21/17 | Page 3 of 6 |
|----------------------------------------------------------------------------------|-------------------------|-------------|
| Unauthorized use or copying of this document is prohibite                        | d by FHS.               |             |

| AC | T Visit Holding     |             |                   |              |                |      |                  | 8      |
|----|---------------------|-------------|-------------------|--------------|----------------|------|------------------|--------|
| Ρ  | atient ID: 1554555  | SAFETRACE   | , IPFEMALE        |              |                |      | $\boldsymbol{<}$ | ОК     |
|    |                     |             | ADT Visit         |              |                |      |                  | Cancel |
| Г  | Service Provider II | MR No       | Visit Number      | Account No   | Admission Date | Disc |                  |        |
| ┣  | SJMC                | 1001505367  | 200100336254      | 200100336254 |                |      | Ξ                |        |
|    | SJMC                | 1001505367  | 200100343911      | 200100343911 |                |      |                  |        |
|    | SJMC                | 1001505367  | 200100336343      | 200100336343 |                |      |                  |        |
|    |                     |             |                   |              |                |      | Ŧ                |        |
| 1  | 111                 |             |                   |              |                | •    |                  |        |
|    |                     |             | ADT Visit Provide | er           |                |      |                  |        |
|    | Provider Role F     | Provider ID |                   |              |                |      | *                |        |
|    |                     |             |                   |              |                |      | Ξ                |        |
|    |                     |             |                   |              |                |      |                  |        |

- 5. Highlight the Account # (CSN) that matches with the order. Click **OK**.
- 6. ADT patient data will be pulled into these fields to complete. Click **OK**.

| New Patient Visit<br>Patient ID: 1554555 SAFET | RACE, IPFEMALE                   |                                                       | ОК                |
|------------------------------------------------|----------------------------------|-------------------------------------------------------|-------------------|
| Current Visit Information                      | Visit Type: O 🗸 Outpatient visit | Discharge Date:                                       | Cancel            |
| Service Provider: SJMC Admit. Physician:       | St. Joseph Medical Center        | M <u>R</u> No: 1001505367<br>Location: SJMC - SJMCLAB | AD <u>T</u> Visit |
| Payer Provider: SJMC                           | St. Joseph Medical Center        | A <u>c</u> count to: 200100336254                     |                   |

• Verify that the correct Account # is displaying in the Patient profile. You are ready to assign product(s) to the patient (all sites) - or do testing (SJMC).

| Patient ID:       1554555       Status:       A Active       Merged to ID:         Name       Last:       SAFETRACE       First:       IPFEMALE       Middle:       Prefix:       IP Suffix:         HC#:       Enterprise ID:       Converted:       N       Suffix:       IPE         HC#:       Enterprise ID:       Converted:       N       Suffix:       IPE         General       Converted:       N       Suffix:       IPE       Suffix:       IPE         Birth Date:       II/01/1990       Gender:       F       Female       Center ID:       SJMC       No of Pregnangies:         Current Visit Information       Admission Date:       13/08/2017       Yisit Type:       O utpatient visit       Discharge Date:       I001505367         Admit:       Physician:       Patient Location:       SJMC       St. Joseph Medical Center       ACcount N       200100336254                                                                                                    |                                                                              |
|----------------------------------------------------------------------------------------------------|------------------------------------------------------------------------------|
| Patient ID:       1554555       Status:       ▲ Active       Merged to ID:         Name       Last:       SAFETRACE       First:       IPFEMALE       Middle:       Prefix:       Suffix:       .         HC#:       Enterprise ID:       Converted:       N       .       .       .       .         S c X a d aby       APos       r h 1       His       .       .       .       .         General       Comments       Extended Typings       Special Needs       TxRx       Specimen       Tests         SSN:       -       Ethnicity:       1       Caucasian       Mother's PID:       .         Birth Date:       01/01/1990       Gender:       F       Female       Center ID:       SJMC       No of Pregnancies:         Current Visit Information       .       .       .       .       .       .         Admission Date:       0.3/08/2017       Yisit Type:       0       .       Outpatient visit       Discharge Date:       .         Service Provider:       SJMC       St. Joseph Medical Center       MR No:       1001505367         Admit. Physician: | 1554555: SAFETRACE, IPFEMALE                                                 |
| Name         Last:       SAFETRACE       First:       IPFEMALE       Middle:       Prefix:       Suffix:         HC#:       Enterprise ID:       Converted:       N         s c X a d aby       APos       r h 1       His         General       Comments       Extended Typings       Special Needs       TxRx       Specimen         SSN:        Ethnicity:       1 • Caucasian       Mother's PID:       Image: Conter ID:       SJMC       No of Pregnancies:         Birth Date:       01/01/1990       Gender:       F • Female       Center ID:       SJMC       No of Pregnancies:         Current Visit Information       Admission Date:       0.0100308/2017       Visit Type:       0 • Outpatient visit       Discharge Date:         Service Provider:       SJMC       St. Joseph Medical Center       MR No:       1001505367         Admit. Physician:       Patient Location:       SJMC - SJMCLAB       Account No:       200100336254                                                                                                    | Patient ID: 1554555 Status: A 🔽 Active Merged to ID:                         |
| Last:       SAFETRACE       First:       IPFEMALE       Middle:       Prefix:       ▼ Suffix:         HC#:       Enterprise ID:       Converted:       N         s c X a d aby       A Pos       r h 1       His         General       Comments       Extended Typings       Special Needs       TxRx       Specimen         SSN:       -       Ethnicity:       1       Caucasian       Mother's PID:       Image: Conter ID:       SJMC       No of Pregnancies:         Birth Date:       01/01/1990       Gender:       F       Female       Center ID:       SJMC       No of Pregnancies:         Current Visit Information       Admission Date:       03/08/2017       Yisit Type:       0       Outpatient visit       Discharge Date:         Service Provider:       SJMC       St. Joseph Medical Center       MR No:       1001505367         Admit. Physician:       Patient Location:       SJMC - SJMCLAB         Payer Provider:       SJMC       St. Joseph Medical Center       Account N:       200100336254                                           | _Name                                                                        |
| HC#:       Enterprise ID:       Converted: N         s       c       X       a       d       aby       A Pos       r       h       H His         General       Comments       Extended Typings       Special Needs       TxRx       Specimen       Tests         SSN:        Ethnicity:       1       Caucasian       Mother's PID:                                                                                                    | Last: SAFETRACE First: IPFEMALE Middle: Prefix: Suffix:                      |
| s c X a d aby APos r h I His<br>General Comments Extended Typings Special Needs TxRx Specimen Tests<br>SSN: Ethnicity: 1 Caucasian Mother's PID:<br>Birth Date: 01/01/1990 Gender: F F Female Center ID: SJMC No of Pregnancies:<br>Current Visit Information<br>Admission Date: 03/08/2017 Visit Type: 0 O Outpatient visit Discharge Date:<br>Service Provider: SJMC St. Joseph Medical Center MR No: 1001505367<br>Admit. Physician: Patient Location: SJMC - SJMCLAB<br>Payer Provider: SJMC St. Joseph Medical Center Account No: 200100336254                                                                                                    | HC≇: Enterpr <u>i</u> se ID: Converted: N                                    |
| General       Comments       Extended Typings       Special Needs       TxRx       Specimen       Tests         SSN:       -       Ethnicity:       1       Caucasian       Mother's PID:         Birth Date:       01/01/1990       Gender:       F       Female       Center ID:       SJMC       No of Pregnancies:         Current Visit Information                                                                                                    | s c X a d aby APos r h I His                                                 |
| SSN:        Ethnicity:       1 < Caucasian                                                                                                    | General Comments Extended Typings Special Needs TxRx Specimen Tests          |
| Birth Date:       01/01/1990       Gender:       F • Female       Center ID:       SJMC       No of Pregnancies:         Current Visit Information       Admission Date:       03/08/2017       Yisit Type:       0 • Outpatient visit       Discharge Date:                                                                                                    | SSN: Ethnicity: 1 💌 Caucasian Mother's PID:                                  |
| Current Visit Information       Admission Date: 03/08/2017       ⊻isit Type: O ▼ Outpatient visit       Discharge Date:         Service Provider: SJMC       St. Joseph Medical Center       MR No: 1001505367         Admit. Physician:       Patient Location:       SJMC - SJMCLAB         Payer Provider:       SIMC       St. Joseph Medical Center       Account No: 200100336254                                                                                                    | Birth Date: 01/01/1990 Gender: F ▼ Female Center ID: SJMC No of Pregnancies: |
| Admission Date: 03/08/2017       Yisit Type: O Volpatient visit       Discharge Date:                                                                                                    | Current Visit Information                                                    |
| Service Provider:       SJMC       St. Joseph Medical Center       MR No:       1001505367         Admit.       Physician:       Patient Location:       SJMC       - SJMCLAB         Payer Provider:       SJMC       St. Joseph Medical Center       Account N:       200100336254                                                                                                    | Admission Date: 03/08/2017 Visit Type: 0 - Outpatient visit Discharge Date:  |
| Admit. Physician:       Patient Location:       SJMC       - SJMCLAB         Payer Provider:       SJMC       St. Joseph Medical Center       Account No. 200100336254                                                                                                    | Service Provider: SJMC St. Joseph Medical Center MR No: 1001505367           |
| Payer Provider: SJMC St. Joseph Medical Center Account N: 200100336254                                                                                                    | Admit. Physician: SJMC - SJMCLAB                                             |
|                                                                                                    | Payer Provider: SJMC St. Joseph Medical Center Account N: 200100336254       |
| Patient Visit Diagnosis                                                                                                    | Patient Visit Diagnosis                                                      |
| ID Start Date End Date Comment                                                                                                    | ID Start Date End Date Comment                                               |
| × 03/08/2017                                                                                                    | * 03/08/2017 E                                                               |

#### Filling an Electronic Order that will not automatically cross over the patient from "e" for Testing

| P:\Transfusion Service History-Archived\Electronic Orders - SafeTrace Tx-00.docx | Effective Date: 7/21/17 | Page 4 of 6 |  |  |  |
|----------------------------------------------------------------------------------|-------------------------|-------------|--|--|--|
| Unauthorized use or copying of this document is prohibited by FHS.               |                         |             |  |  |  |

These steps are <u>only necessary</u> when Epic orders placed by hospital staff <u>are visible in the little "e"</u> but <u>cannot</u> **be brought into the application** through the automatic order process and applies as follows:

- SJMC for testing orders
- All sites when product orders refuse to cross into the pending worklog
- 1. With the Patient Profile open, select File > New > Order > Regular
- 2. The New Order window will open. Click OK to close this window.
- 3. The Order window will open. Select Orders > Add Electronic Orders from the top menu bar
- 4. On the **Select Pending Electronic Order window**, highlight the Pending Electronic order and click the **OK** button.

| Convico Provi | idor SIMC         | St. Jocoph Modical    | Contor             |           |                |
|---------------|-------------------|-----------------------|--------------------|-----------|----------------|
| MR            | No: 1001505367    | ac aasepii meuicai    | Restrict by Ext. V | ʻisit No. | Cancel         |
|               | Pend              | ing Electronic Orders |                    |           | duciy          |
| Order Seq     | Order Received I  | Date/Time  External \ | visit No Account   | N         | <u>R</u> eject |
| 4063          | 11/07/2016 17:57  | 20010033              | 6254 20010033      | 36        |                |
|               |                   |                       |                    |           | Notes          |
|               |                   |                       |                    |           | Associate      |
|               |                   |                       |                    | -         |                |
| ( 111)        |                   |                       | ,                  |           |                |
|               |                   |                       |                    |           |                |
|               |                   | Orc                   | der Items          |           |                |
|               | Provider Service  |                       | ltem Tyne          | ltem ID   | Quantit Befe   |
| Order Seq     | I TOVIDEL DELAICE |                       | nom rypo           |           |                |

5. If for some reason, the order still will not come in, uncheck the "Restrict by Ext. Visit No." box and try again.

| elect Pendir | ng Electronic Order |                        |                    |                  |                |               | 2           |
|--------------|---------------------|------------------------|--------------------|------------------|----------------|---------------|-------------|
| Patie        | ent ID: 1554555     | SAFETRACE, IPFE        | MALE               |                  |                | 0             | к           |
| Service Pro  | vider: SJMC         | St. Joseph Medica      | Center             |                  |                | Car           | cel         |
| м            | R No: 1001505367    | <                      | ∏ R <u>e</u> strie | ct by Ext. Visit | No.            | <br>          | erv         |
|              | Pend                | ling Electronic Orders |                    |                  |                |               | .,          |
| Order Se     | q Order Received    | Date/Time External '   | Visit No           | Account N 4      |                | <u>R</u> eje  | ect         |
| ▶ 4063       | 11/07/2016 17:57    | 20010033               | 86254              | 200100336        |                |               |             |
|              |                     |                        |                    |                  |                | Note          | es          |
|              |                     |                        |                    |                  |                | Assor         | iate        |
|              |                     |                        |                    |                  |                | <u>N</u> 0000 | -1 64.6 6.7 |
| A [11]       |                     |                        |                    |                  |                |               |             |
|              |                     |                        |                    | P                |                |               |             |
|              |                     | Or                     | der Items          |                  |                |               |             |
| Order Se     | qr Provider Service |                        | Item Type          | lte              | m ID           | Quantit       | Refe        |
| ▶ 4063       | 893                 | TRANSFUSION REA        | Test batte         | ry TF            | XN RXN INITIAL | 1             |             |
|              |                     |                        |                    |                  |                |               |             |
|              |                     |                        |                    |                  |                |               |             |

- 6. On the **Order window**, the selected electronic order items will now display in the **Items grid**. Enter a Time for each order item and save. The status is updated for each order item on the Order Profile.
- 7. Save the order.
- 8. Check the **PW** for the patient and continue with product selection or testing. **REFERENCES**

| P:\Transfusion Service History-Archived\Electronic Orders - SafeTrace Tx-00.docx | Effective Date: 7/21/17 | Page 5 of 6 |  |
|----------------------------------------------------------------------------------|-------------------------|-------------|--|
| Unauthorized use or copying of this document is prohibited by FHS.               |                         |             |  |

AABB Standards for Blood Banks and Transfusion Services, current edition AABB Technical Manual, current edition

| P:\Transfusion Service History-Archived\Electronic Orders - SafeTrace Tx-00.docx | Effective Date: 7/21/17 | Page 6 of 6 |  |
|----------------------------------------------------------------------------------|-------------------------|-------------|--|
| Unauthorized use or copying of this document is prohibited by FHS.               |                         |             |  |